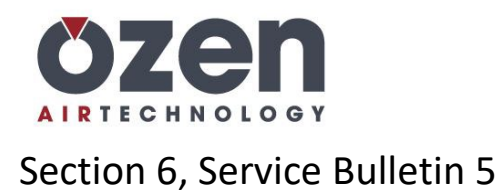

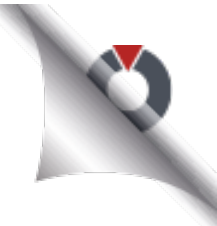

## **Resetting the Maintenance Timer on Maestro 30**

## **NOTE:** This procedure is applicable to both the button and touchscreen models of Maestro 30 controllers.

After performing maintenance on the air compressor, one or more of the maintenance timers will need to be reset. Recurring warnings can be silenced by pressing the RESET button but will continue to come back until a master password-protected reset is performed. Complete the following steps to perform that reset.

Starting at the home screen:

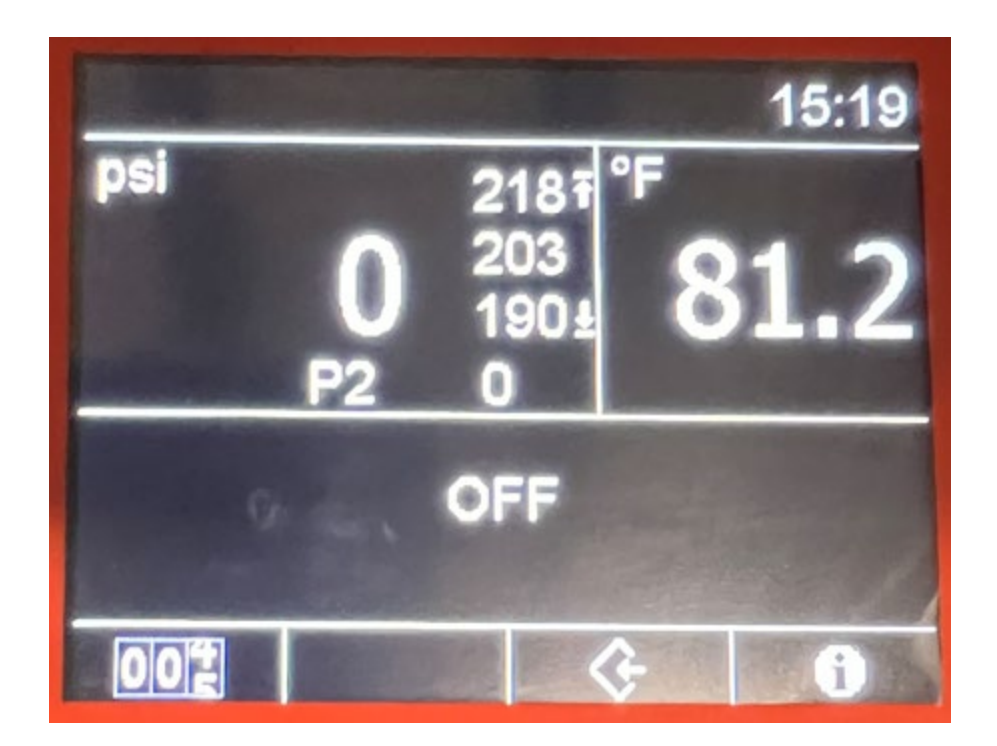

Press and the MAIN MENU ( key until the following password screen is shown:

OZEN COMPRESSED AIR TECHNOLOGY 4205 GOLF ACRES DR. CHARLOTTE, NC 28208 www.ozenairtech.com info@ozenairtech.com OFFICE: (704) 660-0334

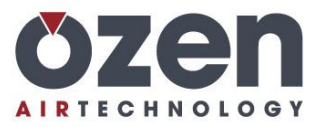

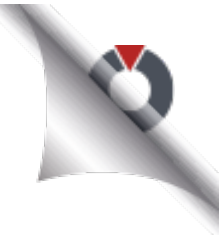

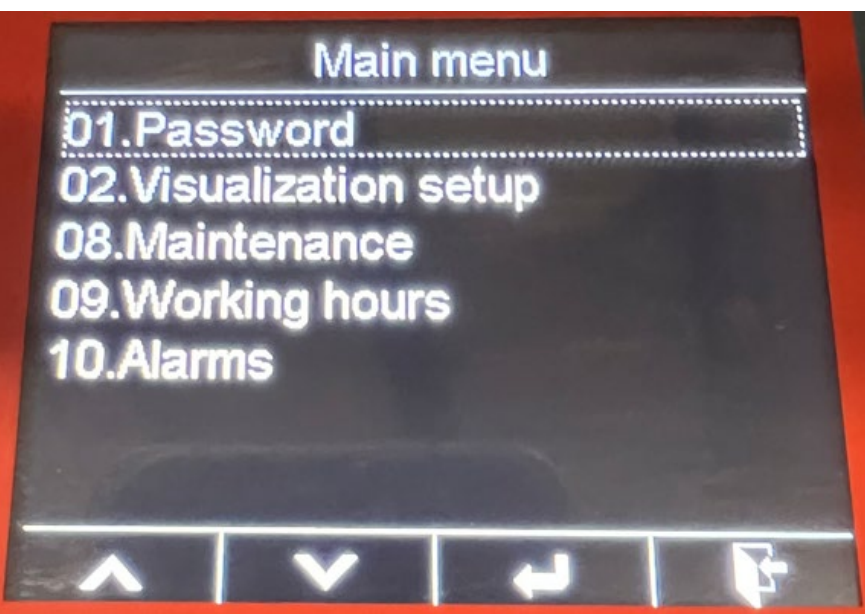

Select 'PASSWORD' and you'll be taken to password screen. Select 'ENTER' (<sup>[]</sup>). The controller will display the password levels.

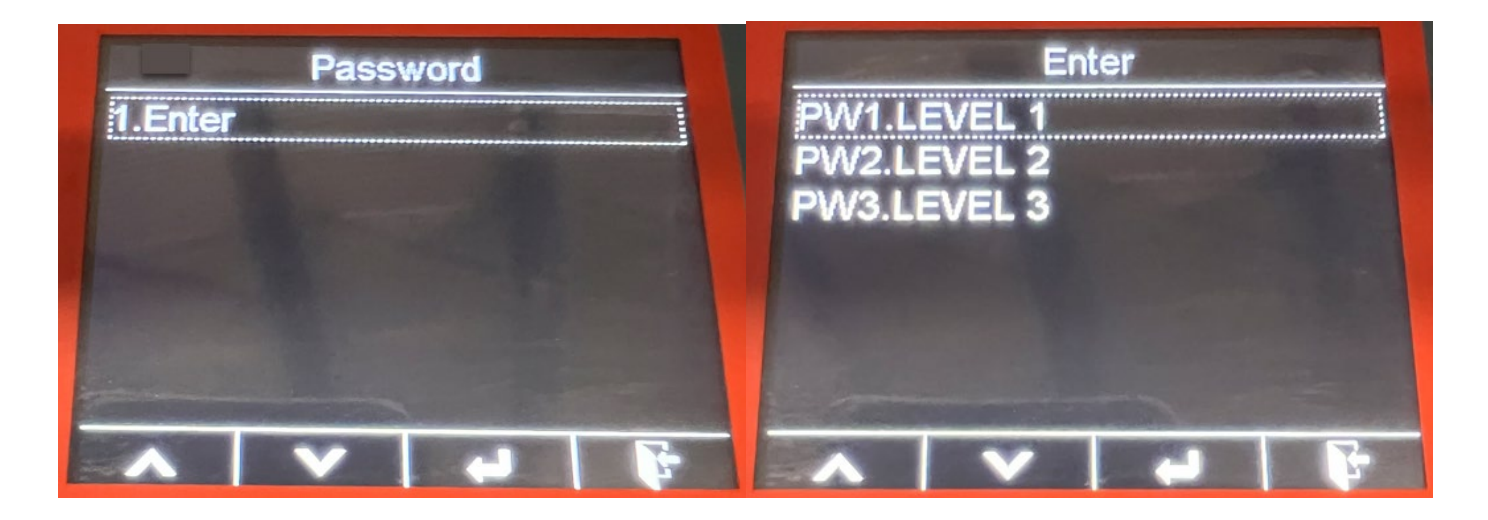

Select 'PW1.LEVEL 1' and the controller will then be ready to accept the password.

Enter '22' as the LEVEL 1 password. If the controller is touchscreen, you can touch each number. If not, use the arrow buttons to enter the password one digit at a time, pressing the enter button after each digit.

OZEN COMPRESSED AIR TECHNOLOGY 4205 GOLF ACRES DR. CHARLOTTE, NC 28208 www.ozenairtech.com 0FFICE: (704) 660-0334

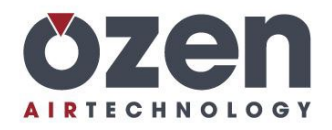

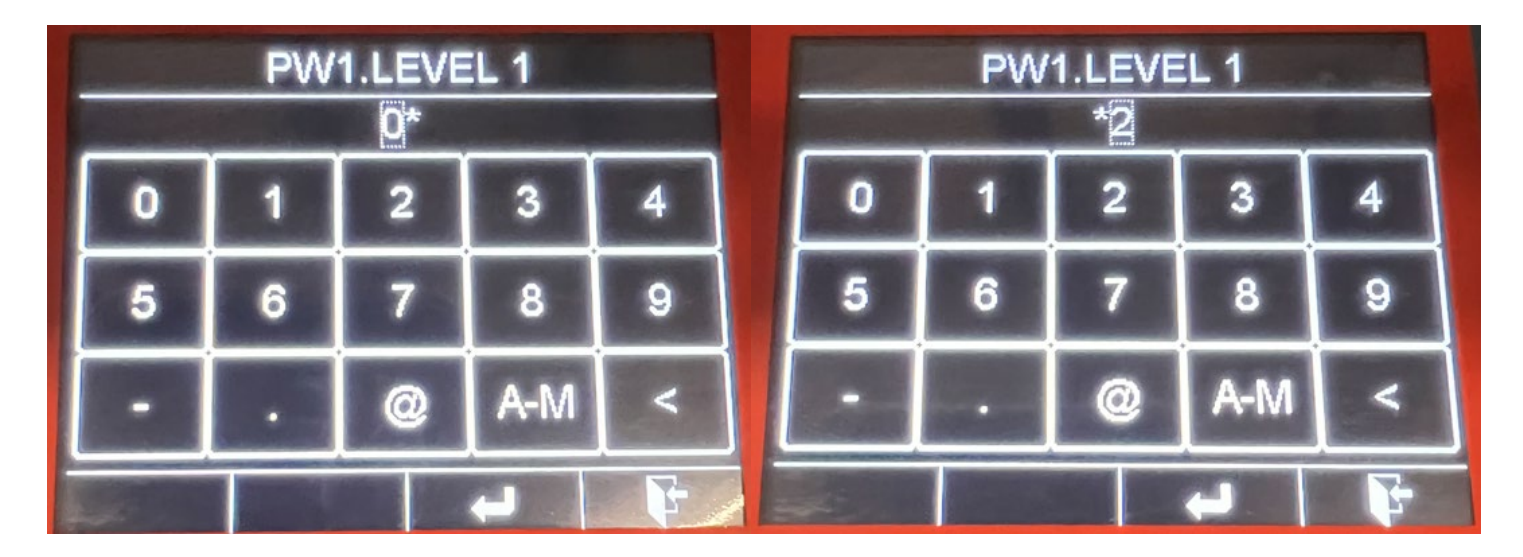

You will then be shown the main menu.

| Main menu                                                                                                    | Main menu                                                                                                    |  |
|----------------------------------------------------------------------------------------------------|----------------------------------------------------------------------------------------------------|--|
| 01.Password<br>02.Visualization setup<br>05.Pressures<br>08.Maintenance<br>09.Working hours<br>10.Alarms<br>12.Weekly timer | 01.Password<br>02.Visualization setup<br>05.Pressures<br>08.Maintenance<br>09.Working hours<br>10.Alarms<br>12.Weekly timer |  |
|                                                                                                    |                                                                                                    |  |

Scroll and select 'Maintenance' from the menu. You will then be shown the Maintenance Menu.

OZEN COMPRESSED AIR TECHNOLOGY 4205 GOLF ACRES DR. CHARLOTTE, NC 28208 www.ozenairtech.com info@ozenairtech.com OFFICE: (704) 660-0334

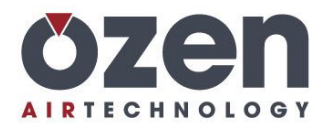

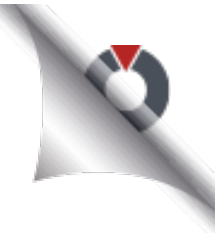

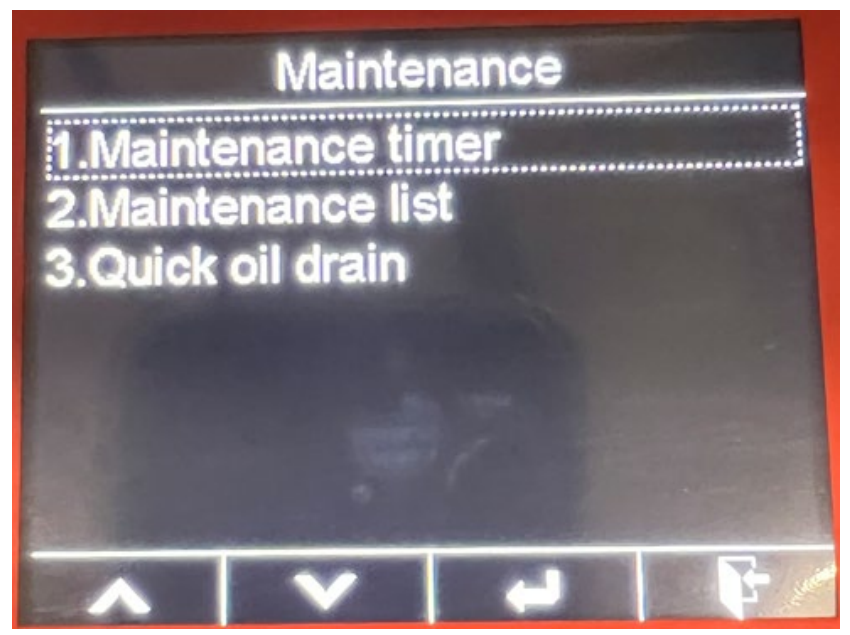

Select '1.Maintenance timer' and you will see the following screen showing the maintenance timers, intervals, and time remaining.

| Maintenance timer |        |        |        |  |
|-------------------|--------|--------|--------|--|
| A. Contraction    | TIM    | 1ER    | SET    |  |
| S-A               | 19     | 97h    | 2000h  |  |
| S-B               | 39     | 4000h  |        |  |
| S-C               | 79     | 8000h  |        |  |
| S-D               | 239    | 24000h |        |  |
| S                 | 10000h |        | 10000h |  |
|                   |        |        |        |  |
| ~                 | V      | -      | F      |  |

Select the appropriate timer for the service work performed and you will be taken to the reset screen.

OZEN COMPRESSED AIR TECHNOLOGY 4205 GOLF ACRES DR. CHARLOTTE, NC 28208 www.ozenairtech.com info@ozenairtech.com OFFICE: (704) 660-0334

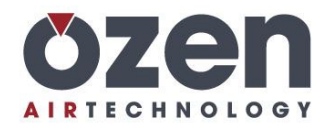

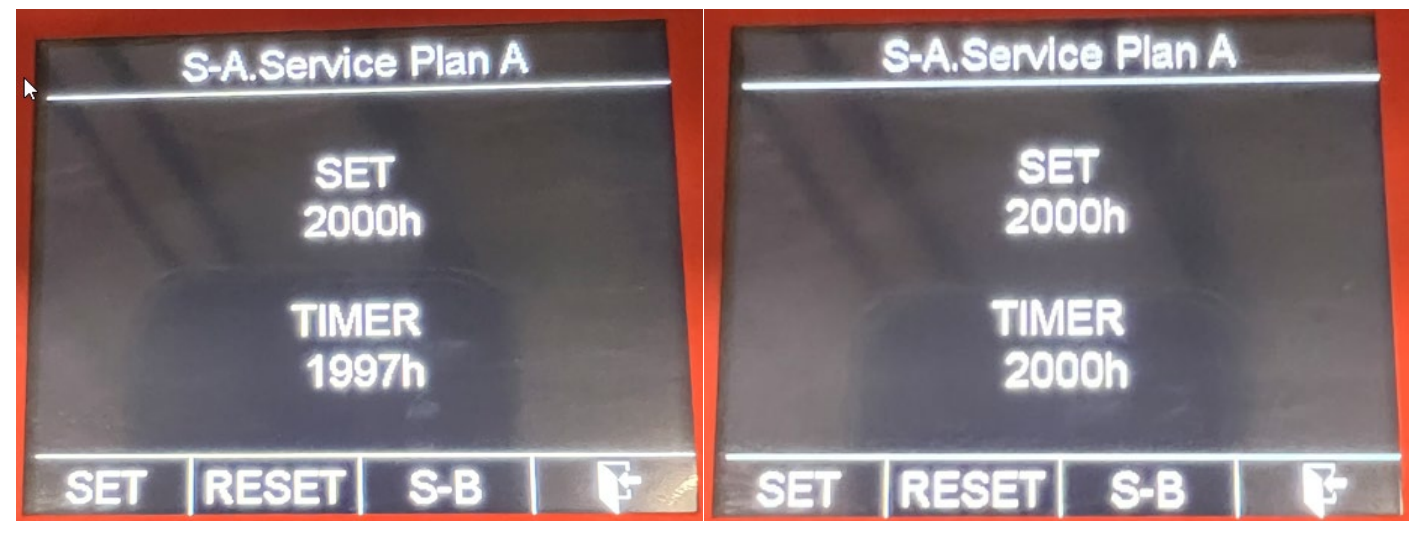

Select 'RESET' to restore the timer. Select the back ( $\square$ ) icon or press the RETURN ( $\square$ ) button 4 times to return to the main screen.

Note: All timers before the one you wish to reset must also be reset. For example, if you perform the 8000 hour maintenance service, you must reset the 8000 hour timer, 4000 hour timer, and 2000 hour timer.

08/16/22